## **Upgrading Your phpFox Website**

If you want to upgrade your phpFox package: from Lite/Basic to Basic/Pro, please follow instructions below:

• First, replace the content of the file **PF.Base/file/settings/license.sett.php** with the code:

```
<?php
define('PHPFOX_LICENSE_ID', 'techie'); define('PHPFOX_LICENSE_KEY', 'techie');
```

• Next, go to Admincp of your site, you can see the link License key, click on it will help you access the page for providing new license info:

| Enter your license ID & Key: |  |
|------------------------------|--|
| License ID                   |  |
|                              |  |
| License Key                  |  |
| Submit                       |  |

• Finally, clear cache on your site.

Congratulation! You have upgraded your phpFox package successfully.